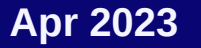

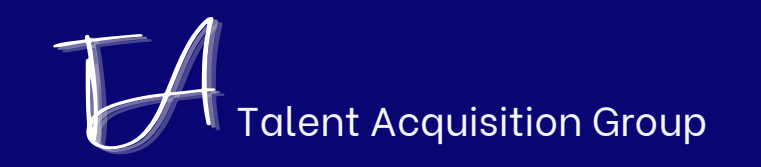

# FreshStaff recruitment

Tài liệu được sử dụng trong chương trình Tuyển dụng sinh viên tốt nghiệp Đại học lần 1 năm 2023 của Samsung Việt Nam.

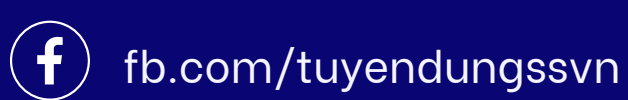

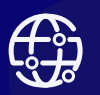

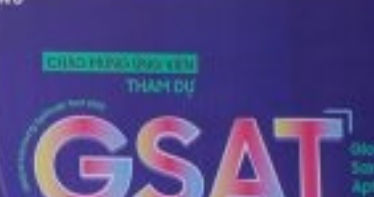

### 1sttime'23 #booklet

Dargon figure of pressing times of for again

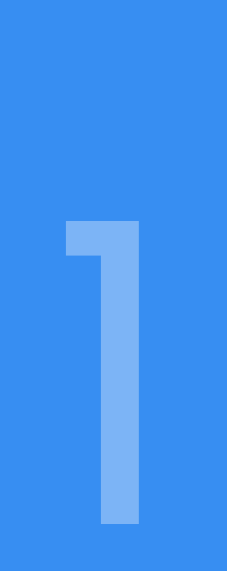

# Tuyển dụng sinh viên tốt nghiệp Đại học

Chương trình tuyển dụng lần 1 trong năm 2023 dành cho các bạn sinh viên đã tốt nghiệp hoặc chuẩn bị tốt nghiệp (có bằng muộn nhất 31.01.2024)

#### THÔNG TIN

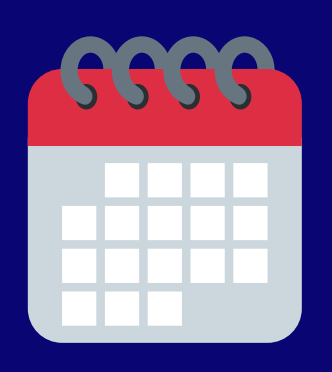

#### Lịch trình dự kiến

| 21/04 ~ 21/05 | Nhận hồ sơ online |
|---------------|-------------------|
| háng 06/2023  | GSAT & Phỏng vấn  |
| háng 07/2023  | Đi làm chính thức |

#### Chi nhánh tuyển dụng

SRV (Hà Nội) SEMV (Thái Nguyên)

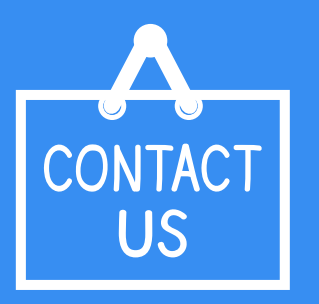

#### Thông tin liên hệ

 Inbox Admin Facebook page: "Tuyển dụng Samsung Việt Nam" (fb.com/tuyendungssvn)
 Hotline 0969.08.1221 / 0902.195.274

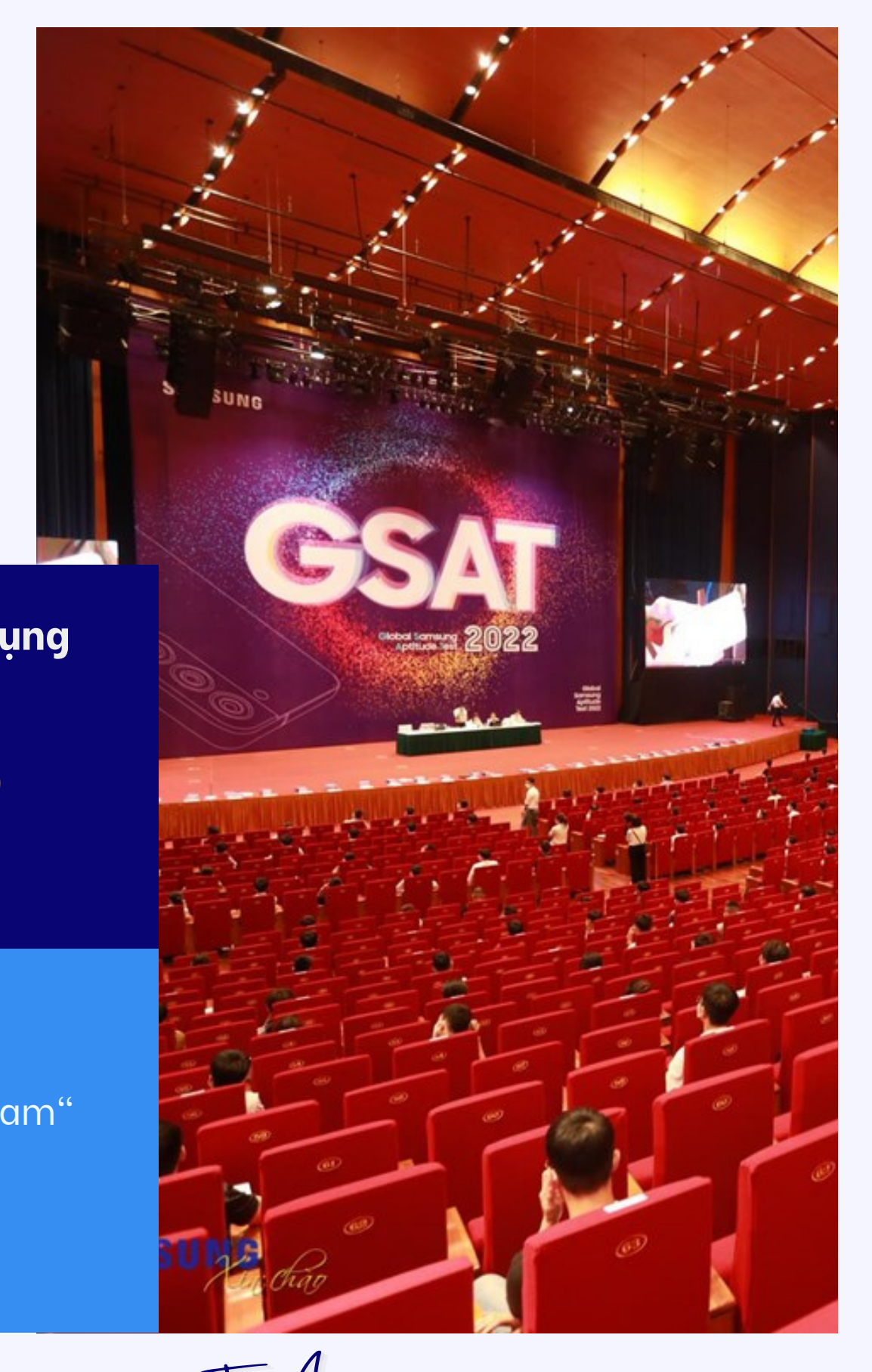

Halent Acquisition Group

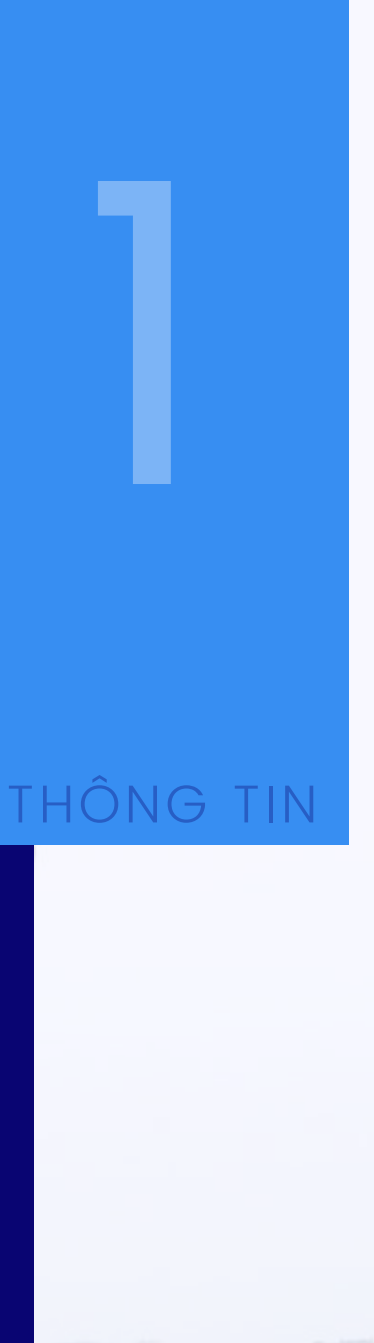

# Các vị trí tuyển dụng

|     | Công ty                                             | Chuyên ngành tuyển dụng                                                                                                    | Τ                                                                                                    |
|-----|-----------------------------------------------------|----------------------------------------------------------------------------------------------------|----------------------------------------------------------------------------------------------------|
|     | SRV<br>Samsung<br>R&D Center<br>Vietnam             | Các nhóm ngành Công nghệ<br>thông tin, Viễn thông, Điện tử<br>viễn thông, Cơ khí                                                             | Trung tâm Nghiên cứu<br>nghiên cứu và phát triển<br>phần cứng cho các thiết<br>thông 4G/5G và các dịc<br>dụng các công nghệ tiên<br>Learning, Big Data, Multi<br>như mobile (Android), PC         |
|     |                                                     |                                                                                                    |                                                                                                    |
|     | SEMV<br>Samsung<br>Electro-<br>Mechanics<br>Vietnam | Các ngành Kỹ thuật & Xã hội, ví dụ:<br>Điện, Điện tử, Tự động hóa, Cơ khí,<br>Cơ điện tử, Hóa học, Vật lý,<br>Vật liệu, Thống kê, Tiếng Anh, | SEMV là nhà sản xuất Ca<br>ưu điểm nhỏ gọn, tiêu th<br>rung và chụp ảnh tốt tror<br>Hướng đến giá trị "Con n<br>chế độ phúc lợi tốt nhất<br>biệt, SEMV luôn tạo cơ h<br>toàn diện, khuyến khích p |
| YHE | Huran.                                              |                                                                                                    |                                                                                                    |

### Thông tin về công ty

u & Phát triển Samsung Việt Nam (SRV) chuyên ển các sản phẩm thương mại bao gồm phần mềm, iết bị di động thông minh, máy tính, hệ thống viễn dịch vụ của Samsung. Các giải pháp tại SRV ứng iên tiến như AI (AI on device, AI on cloud, Machine lti-media Processing,...) trên các nền tảng đa dạng PC (Windows, MacOS), Web/Cloud.

Camera Module có chất lượng hàng đầu thế giới với thụ ít điện năng, tự động lấy nét tốc độ cao, chống ong điều kiện thiếu sáng.

người là trên hết", SEMV luôn nỗ lực xây dựng các ất để người lao động yên tâm gắn bó lâu dài. Đặc hội công bằng để mọi nhân viên có thể phát triển n phát huy khả năng tư duy, sáng tạo.

ƯU Ý CHUNG

# Lưu ý dành cho ứng viên

Tao lập và nộp hồ sơ trên www.samsungcareers.com.vn là bước khởi động quan trọng trong quá trình thi tuyển tại Samsung. Một hồ sơ được cung cấp đầy đủ, chính xác thông tin sẽ tăng khả năng tiến tới các vòng thi tiếp theo của ứng viên.

#### Quá trình 2.1 nộp hồ sơ online

#1 Khuyến cáo ứng viên sử dụng trình duyệt Google Chrome hoặc Microsoft Edge, sau đó bật cửa sổ ẩn danh (Icognito mode) trong suốt quá trình tạo lập.

#2 Ứng viên cần sử dụng email cá nhân để đăng kí tài khoản trên samsungcareers (**tài khoản thực, có tồn tại**). Sau khi đăng kí, ứng viên cần đăng nhập vào email cá nhân để kích hoạt tài khoản bằng link được gửi tự động bởi hệ thống của Samsung.

Trong trường hợp bạn đã đăng kí tài khoản hoặc đã từng ứng tuyển các vị trí khác trên website samsungcareers, hệ thống đã lưu giữ thông tin từ các lần ứng tuyển trước. Ứng viên chỉ cần đăng nhập (hoặc sử dụng chức năng Quên mật khẩu nếu cần) sau đó thực hiện theo các bước hướng dẫn để nộp hồ sơ.

#freshstaff #1sttime'23

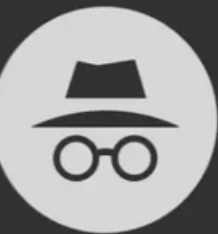

#### You've gone incognito

Pages you view in incognito tabs won't stick around in your browser's history, cookie store, or search history after you've closed all of your incognito tabs. Any files you download or bookmarks you create will be kept.

However, you aren't invisible. Going incognito doesn't hide you

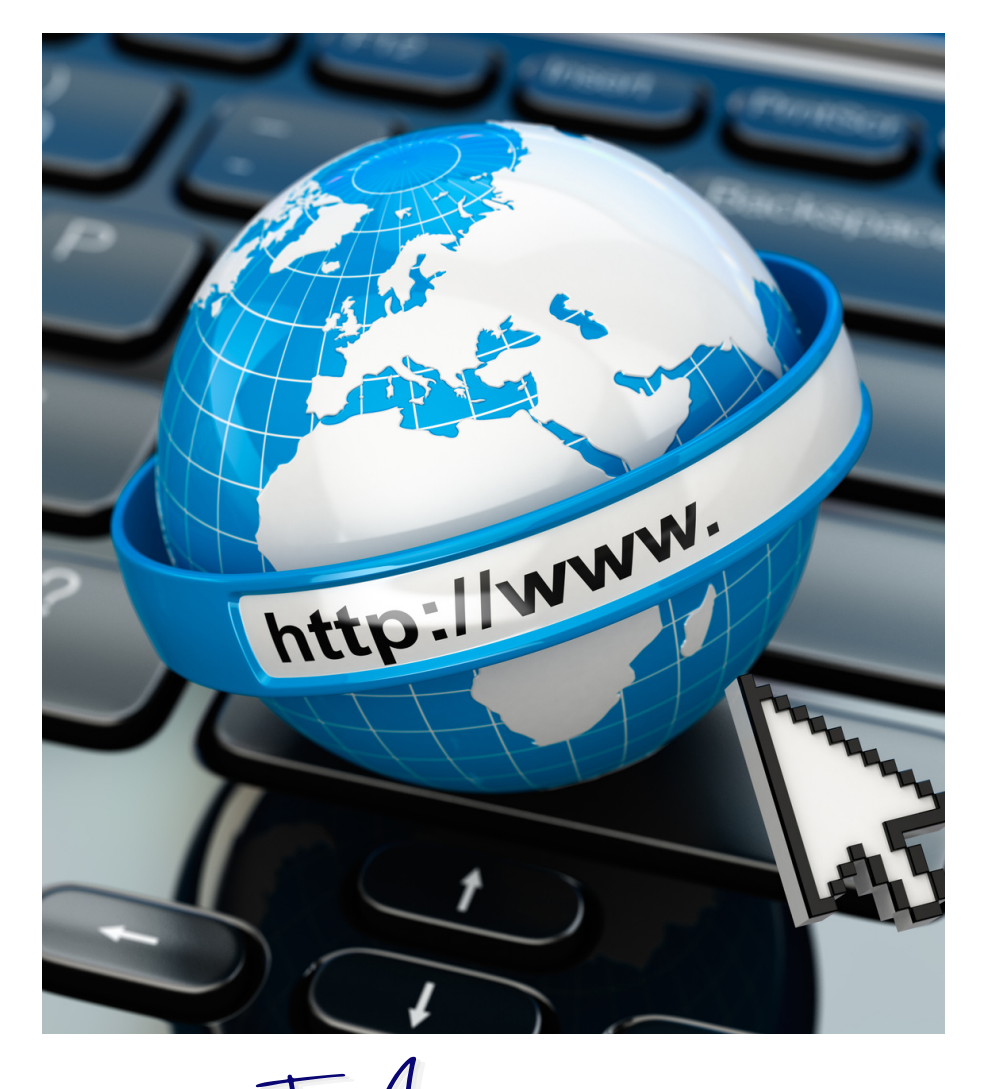

ent Acquisition Group

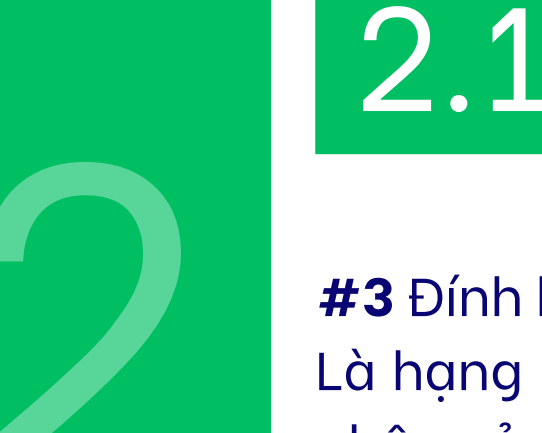

### Quá trình nộp hồ sơ online

#### **#3** Đính kèm têp:

Là hạng mục bắt buộc trong quá trình tạo lập hồ sơ. Lưu ý định dạng được chấp nhân của tệp đính kèm bao gồm: DOC, DOCX, HTML, PDF, TXT, XLSX, XLS (KHÔNG có định dạng ảnh). **Tổng dung lượng** của tất cả các file đính kèm trên hệ thống phải đảm bảo không vươt quá 1.5 MB.

Samsung từ chối công nhận và sẽ hủy kết quả thi tuyển với hành vi gian lận khi đính kèm tài liệu (đánh tráo, chỉnh sửa tài liệu...), đính kèm không đúng yêu cầu hoặc sai lệch so với thông tin đã khai báo.

#4 Liên tục ấn LƯU (SAVE) trong quá trình điền thông tin (tránh lỗi Session timed out)

Tại phần trả lời 02 câu hỏi bắt buộc, ứng viên thường cần mất khá nhiều thời gian để hoàn thành. Không nên nhập trực tiếp câu trả lời vào trình duyệt. bạn có thể Lưu lại tiến trình đang thực hiện (Logout hoặc tắt trình duyệt đang mở) > Nhập 02 câu trả lời ra dạng văn bản > Sau đó tiến hành Login (đăng nhập lại) và thực hiện thao tác dán văn bản đã soạn thảo vào phần trả lời.

Việc này vừa đảm bảo hạn chế tối thiểu phát sinh lỗi "Session timed out" đồng thời lưu lại được bản nháp câu trả lời của mình.

ƯU Ý CHUNG

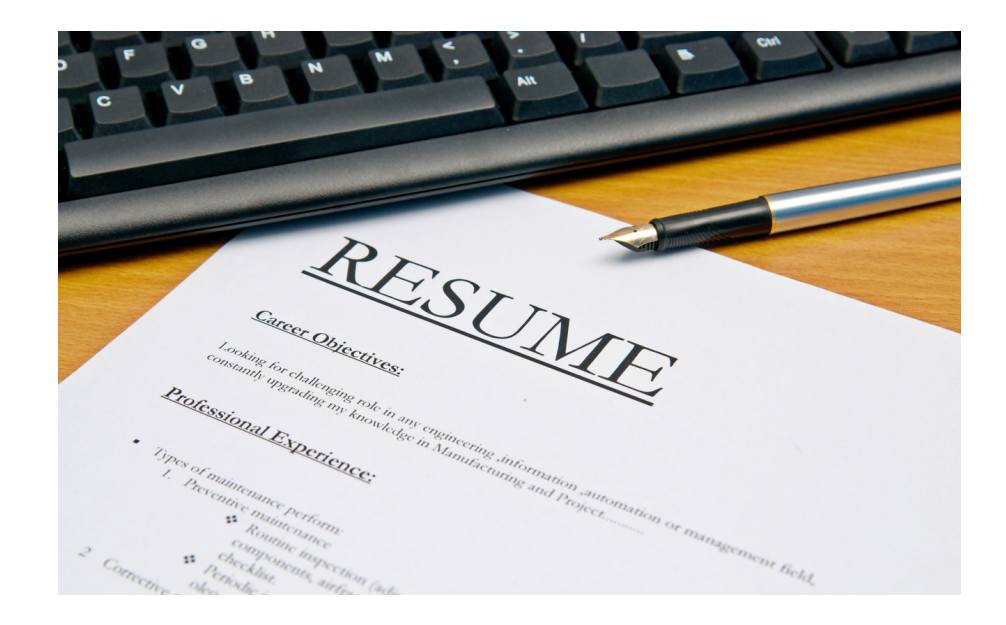

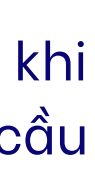

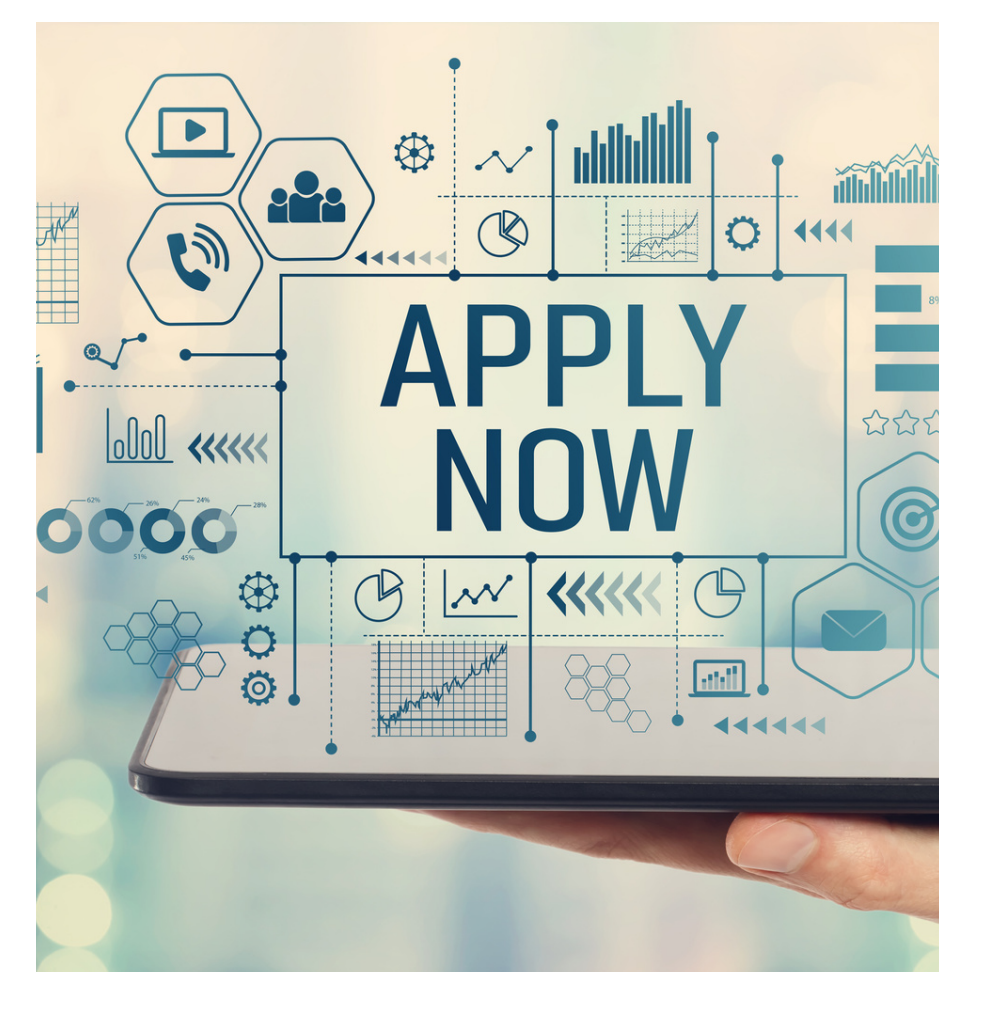

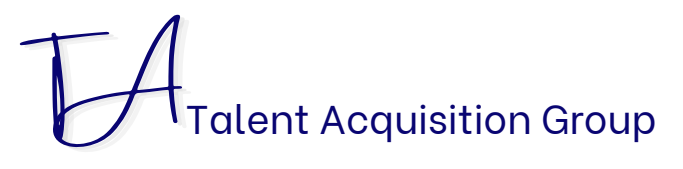

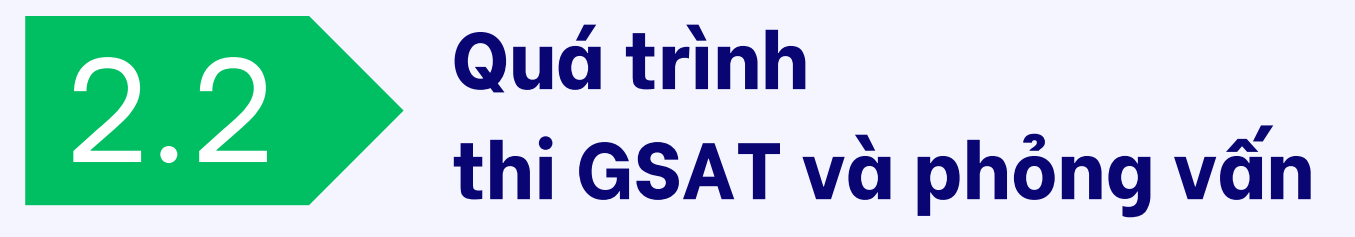

Samsung đã chuẩn bị tất cả các vật dụng để ứng viên hoàn thành bài thi GSAT hoặc vòng phỏng vấn một cách tốt nhất. Ứng viên cần đọc kĩ nội dung email được thông báo đối với các giấy tờ cá nhân cần mang theo trong suốt quá trình tham dự. Nghiêm cấm mọi hành vi giả mạo giấy tờ, gian lận thông tin cá nhân, tráo đổi thí sinh. Chúng tôi có thể hủy bỏ toàn bộ kết quả khi phát hiện sai phạm dù là nhỏ nhất.

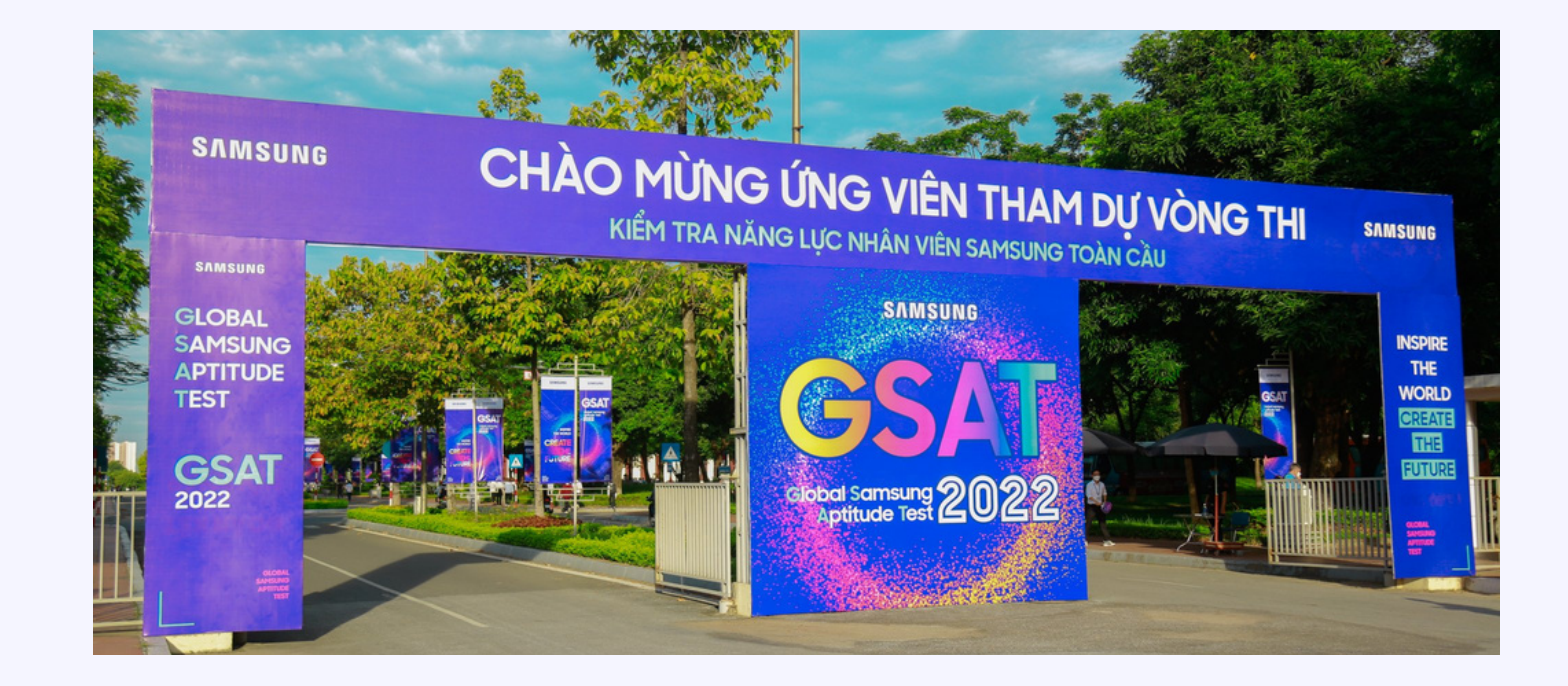

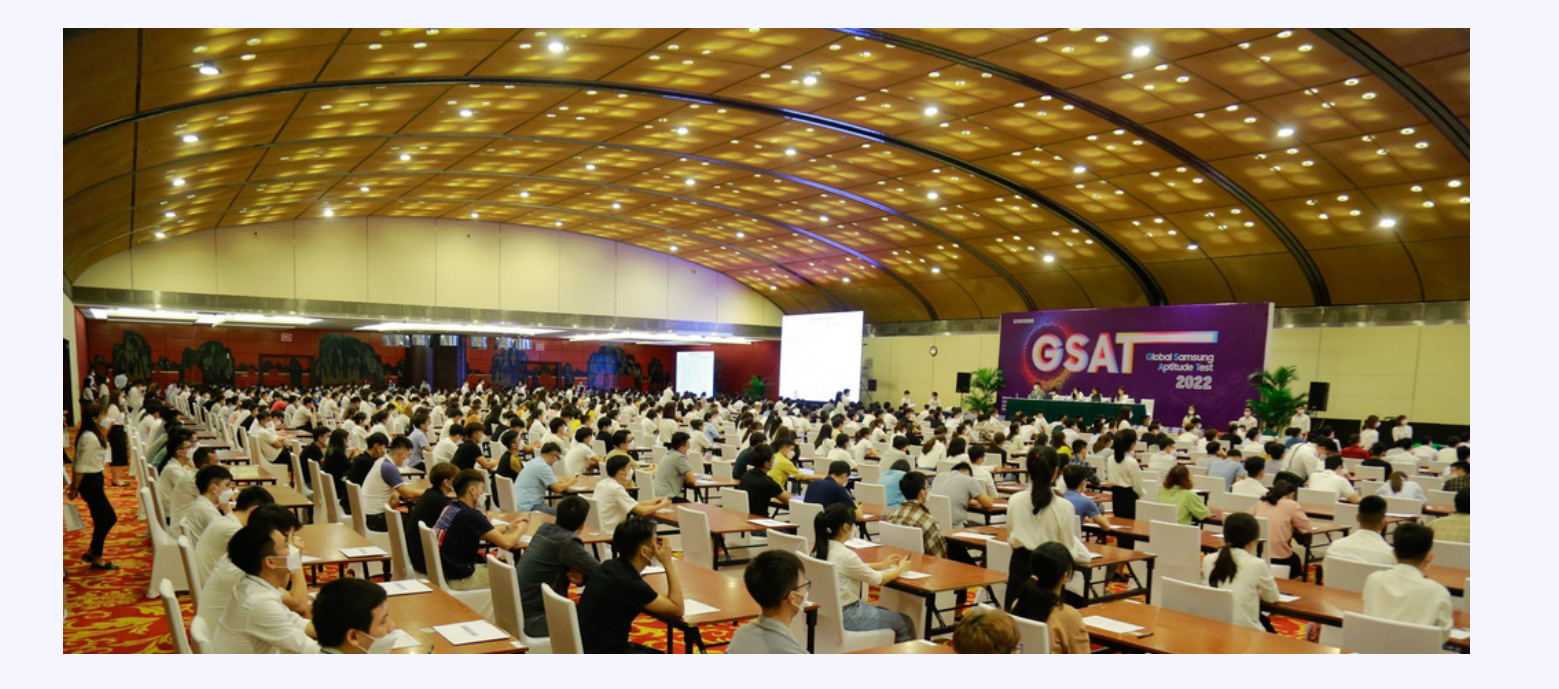

tốt với nhà Tuyển dụng.

#freshstaff #1sttime'23

LƯU Ý CHUNG

Ứng viên cần thể hiện tốt bản thân, bộc lộ được sự tự tin, lịch thiệp; giữ vẻ ngoài chỉn chu để gây ấn tượng

Ứng viên nên xuất hiện với trang phục lịch thiệp, gọn gàng, chỉn chu và hài hòa khi tham dự các vòng thi tuyển, phỏng vấn của Samsung.

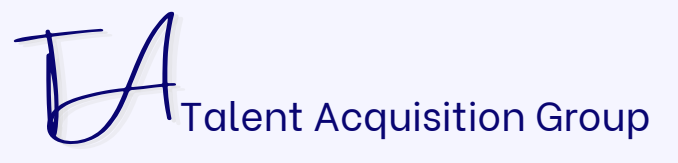

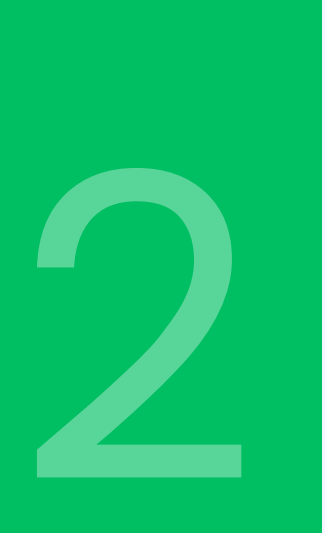

#### LƯU Ý CHUNG

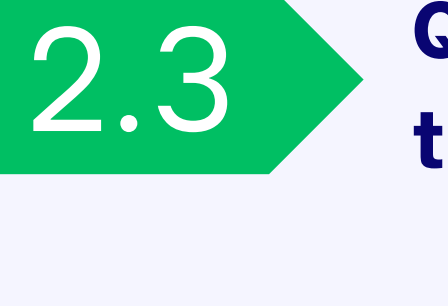

### Quy trình thi tuyển vị trí Fresh Staff

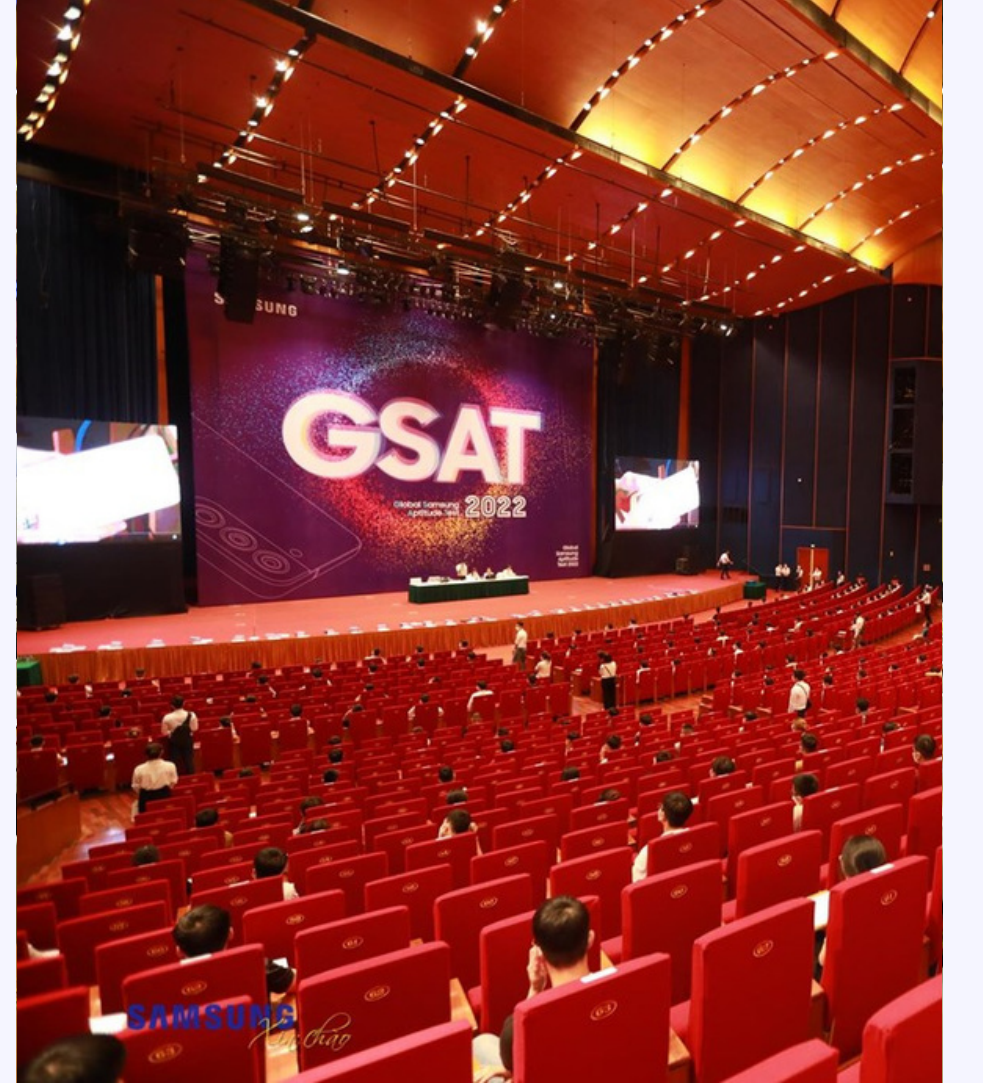

Quy trình tuyển dụng Nhân viên tốt nghiệp Đại học của Samsung bao gồm bốn bước cơ bản như sau:

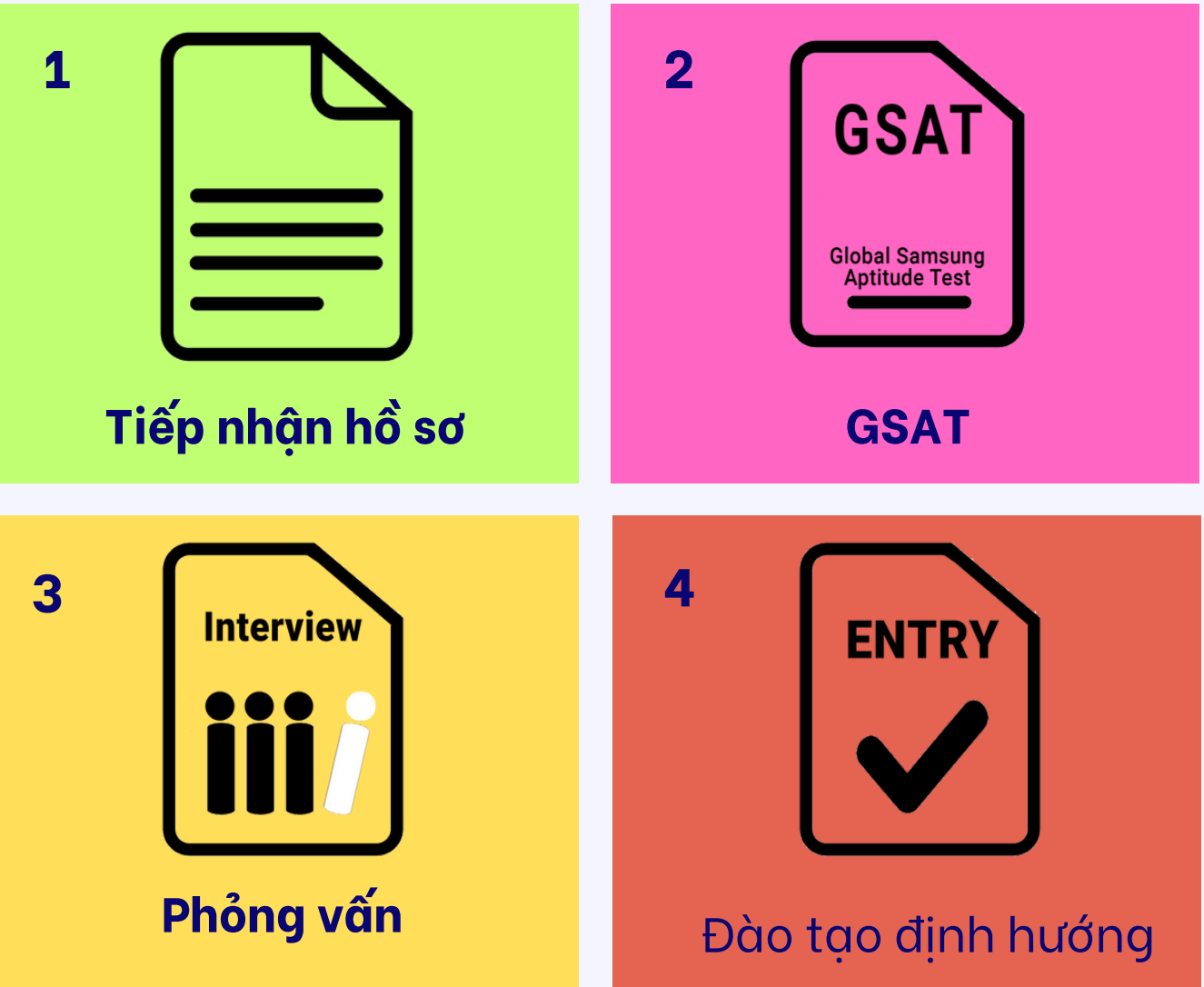

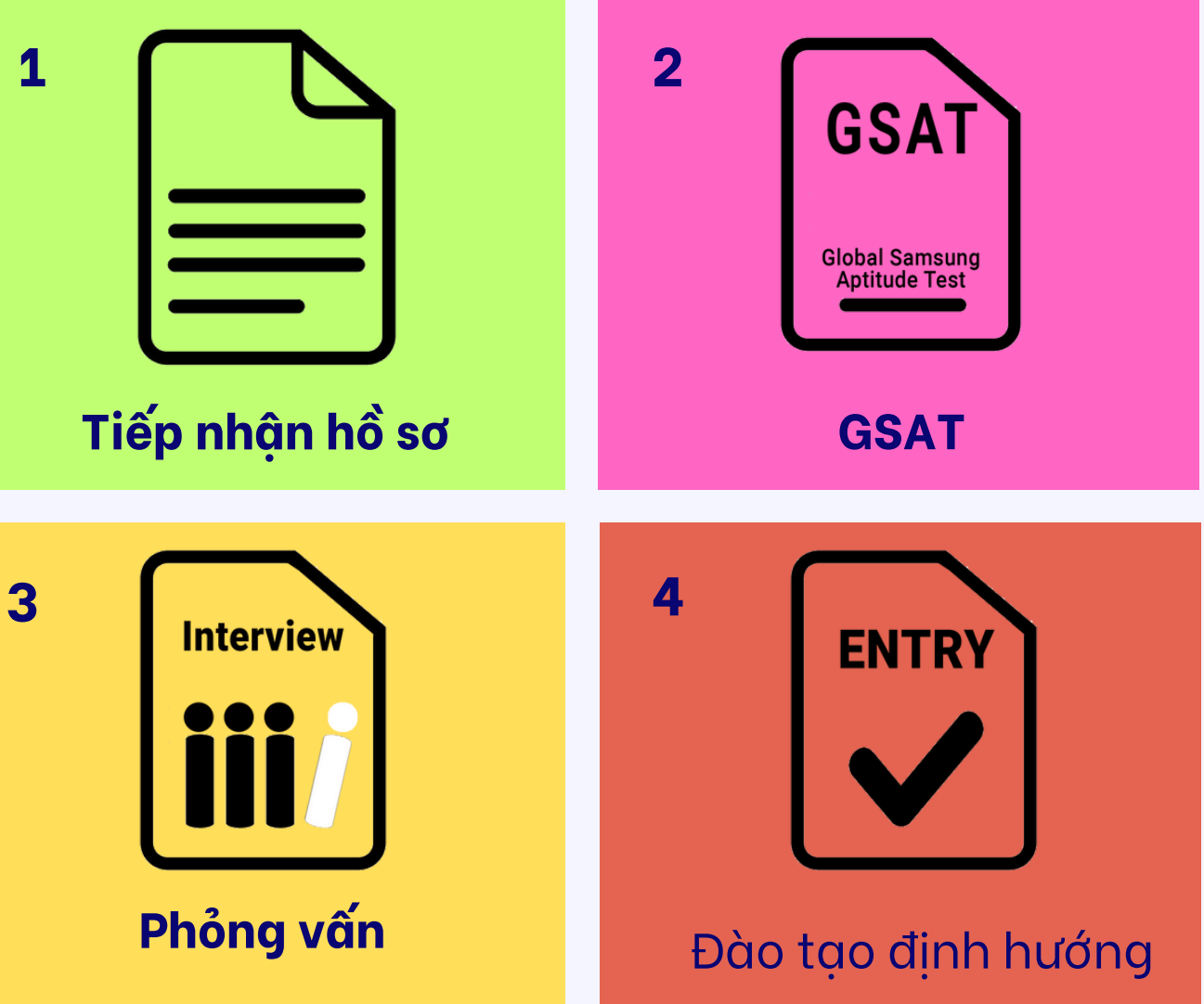

#freshstaff #1sttime'23

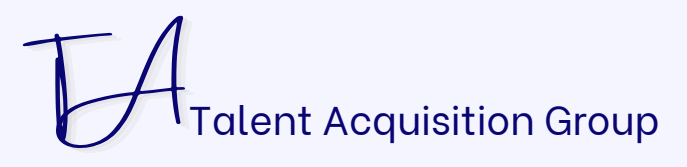

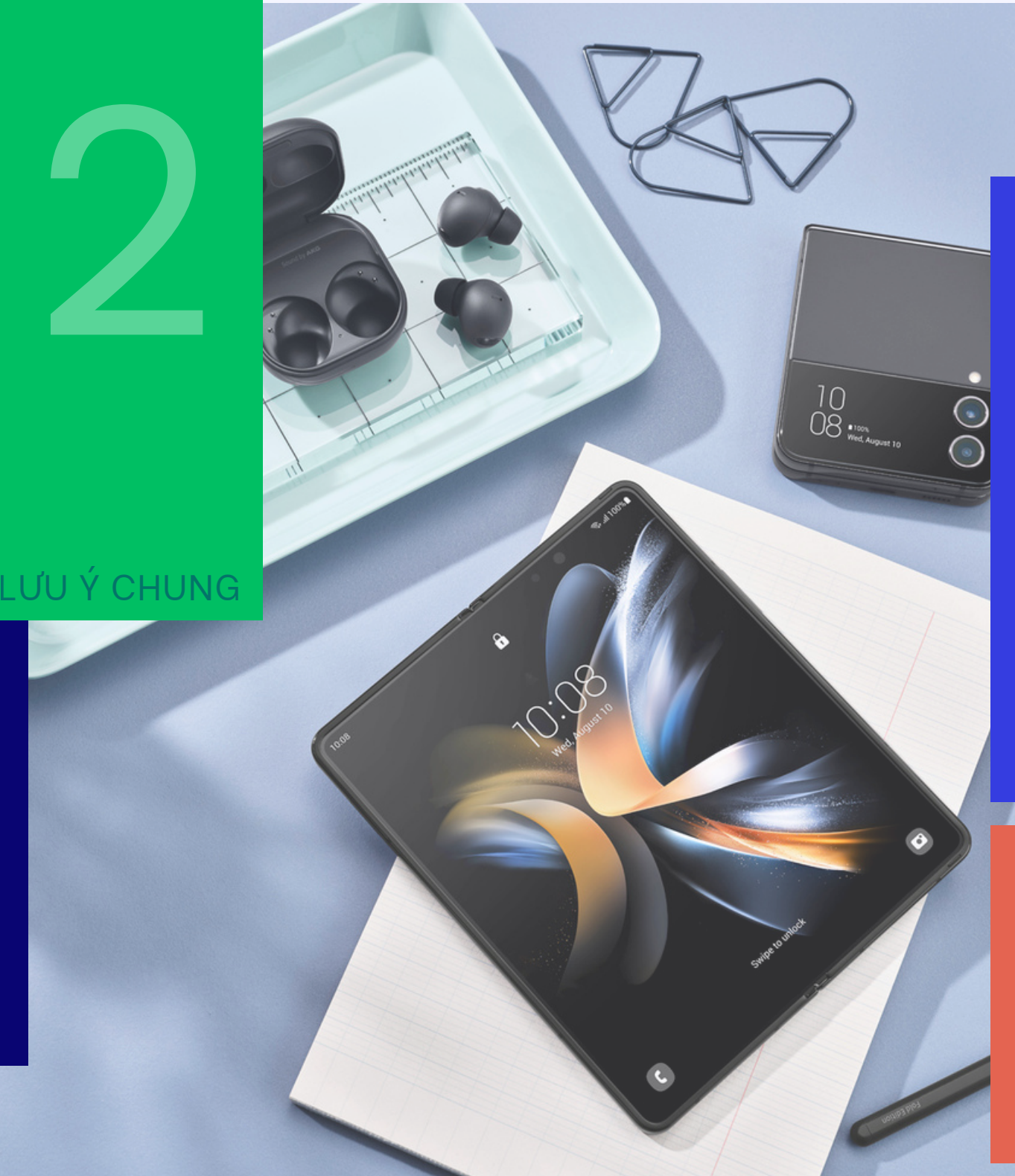

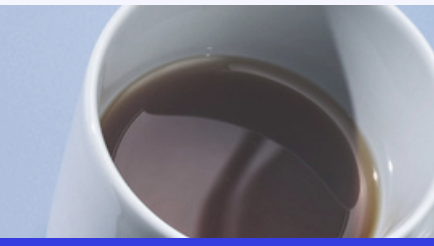

### Quy trình thi tuyển vị trí Fresh Staff

Qua từng vòng thi tuyển hoặc phỏng vấn, Samsung sẽ gửi email thông báo tới từng ứng viên tham dự (bao gồm cả ứng viên đủ điều kiện - PASS hoặc chưa đủ điều kiện - FAIL) tới địa chỉ email ứng viên dùng để đăng kí tài khoản trên samsungcareers. Một lần nữa yêu cầu ứng viên cung cấp chính xác địa chỉ email cá nhân (và số điện thoại liên hệ) khi đăng kí, đồng thời thường xuyên kiểm tra email để cập nhật kết quả cũng như tin tức tuyển dụng. Ứng viên cũng có thể đăng nhập vào tài khoản đã đăng kí trên samsungcareers, vào mục "Tình trạng của tôi" để biết được trạng thái hồ sơ của mình.

Hoạt động tuyển dụng của Samsung luôn diễn ra công bằng, minh bạch, KHÔNG thông qua bất kì tổ chức, cá nhân trung gian nào và KHÔNG thu bất kì khoản lệ phí nào của ứng viên trong suốt quá trình thi tuyển. Samsung luôn tạo cơ hội công bằng cho Người tìm việc có năng lực và trình độ, phù hợp với nhu cầu tuyển dụng.

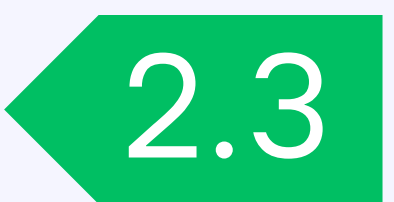

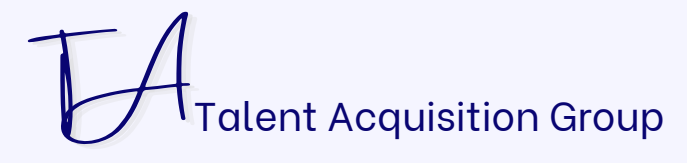

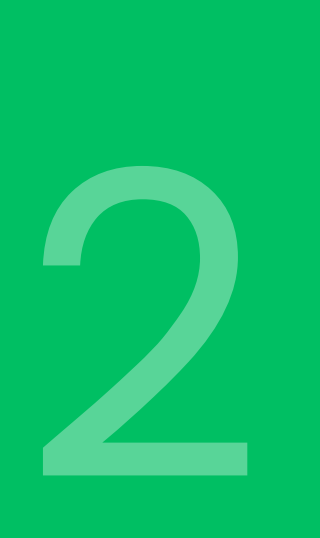

# Thông tin liên hệ

### Bộ phận Tuyển dụng Samsung Việt Nam

Chương trình tuyển dụng nhân viên tốt nghiệp Đại học

### LƯU Ý CHUNG

Nhân viên phụ trách: Email: thu.ha@samsung.com / cuong.luong@samsung.com Điện thoại: 0969.08.1221 / 0902.195.274

> **F**acebook fb.com/tuyendungssvn

Hebsite www.**samsungcareers**.com.vn

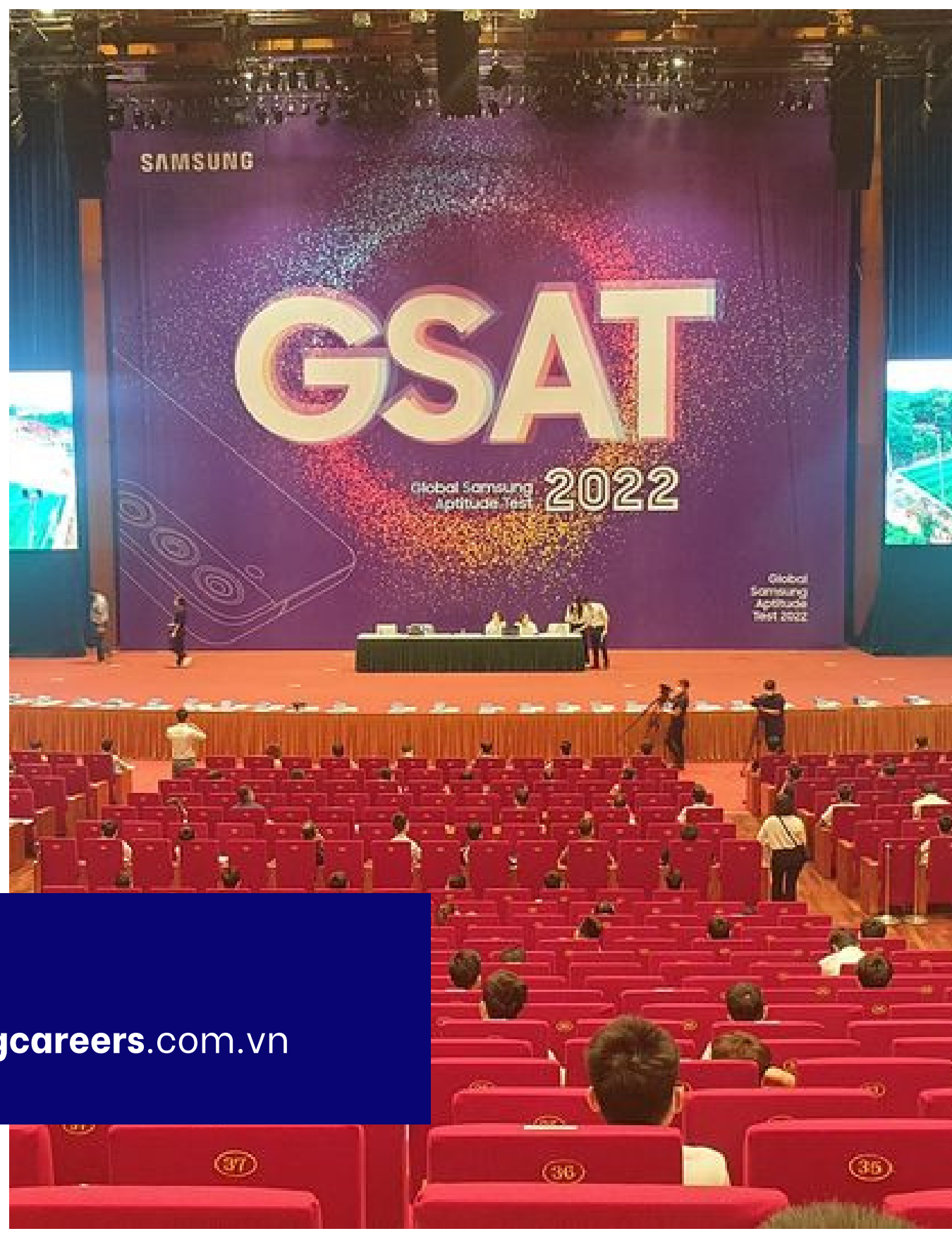

Talent Acquisition Group

Tuyển sinh viên tốt nghiệp Đại học lần 1 năm 2023

# HƯỚNG DÂN NÔP HÔ SƠ ONLINE

www.samsungcareers.com.vn www.fb.com/tuyendungssvn

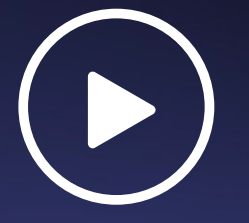

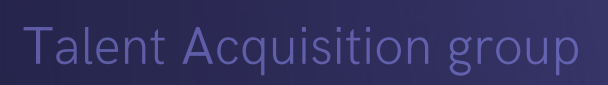

#### 

### .samsungcareers.

### Take it easy!

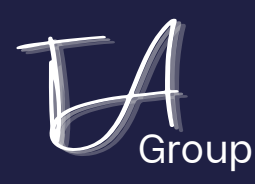

# Các bước chính

Lưu ý:

Khuyến cáo sử dụng trình duyệt web **Google Chrome** (hoặc Microsoft Edge) để thực hiện các thao tác tạo lập tài khoản cũng như các bước điền thông tin để nộp hồ sơ trên website samsungcareers. Trong suốt quá trình thực hiện, Ứng viên liên tục ấn LƯU LẠI (SAVE) để tránh các lỗi phát sinh gây mất dữ liệu.

| Bước 1                                                                                     | Bước 2                                                                                          |
|--------------------------------------------------------------------------------------------|-------------------------------------------------------------------------------------------------|
| Truy cập website:<br>www.samsungcareers.com.vn                                             | Tìm kiếm và chọn mã việc làm<br>23VC004<br>TUYỂN SINH VIÊN TỐT NGHIỆP                           |
| Đăng ký mới tài khoản và đăng<br>nhập (nếu bạn đã có tài khoản,<br>bỏ qua bước đăng ký mới | Đ <mark>ẠI HỌC ĐỢT 1 NĂM 2023</mark><br>Đọc kĩ thông tin, các yêu cầu và<br>thực hiện ứng tuyển |

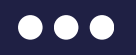

### Βυάς 3

Điền đầy đủ các thông tin được yêu cầu, đặc biệt các trường thông tin có dấu \*
ĐÍnh kèm hồ sơ (bắt buộc có Bảng điểm), sau đó hoàn thiện và nộp đơn

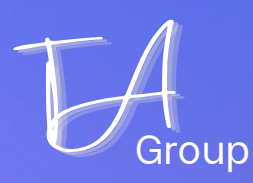

# 1.Md Chrome 2.Bật chế độ "Ân danh":

### ấn tổ hợp Ctrl + Shift + N

Now you can browse privately, and other people who use this device won't see your activity. However, downloads, bookmarks and reading list items will be saved. Learn more

Truy cập vào website samsungcareers bằng chế độ Ẩn danh (Icognito mode) để đảm bảo hạn chế các lỗi phát sinh trong quá trình nộp hồ sơ.

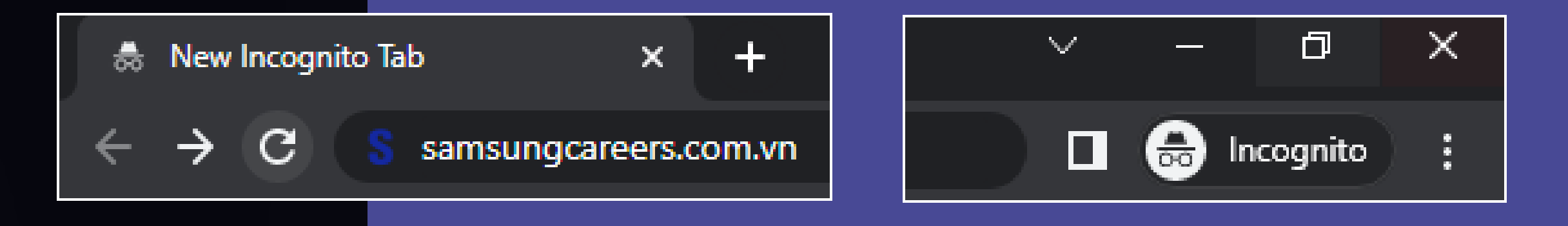

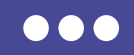

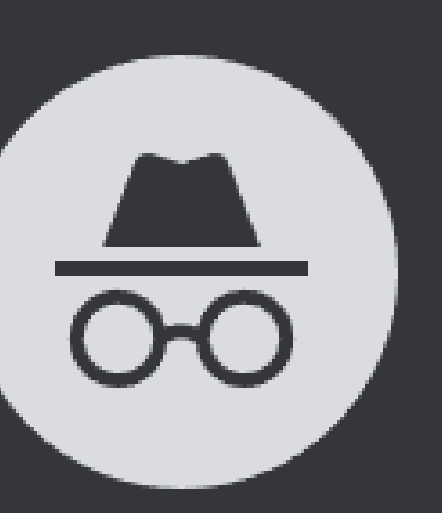

### You've gone Incognito

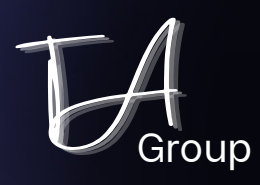

# Đăng ký/ Đăng nhập

Truy cập website www.samsungcareers.com.vn > chọn mục ĐĂNG NHẬP (LOG IN) tại góc trên bên phải

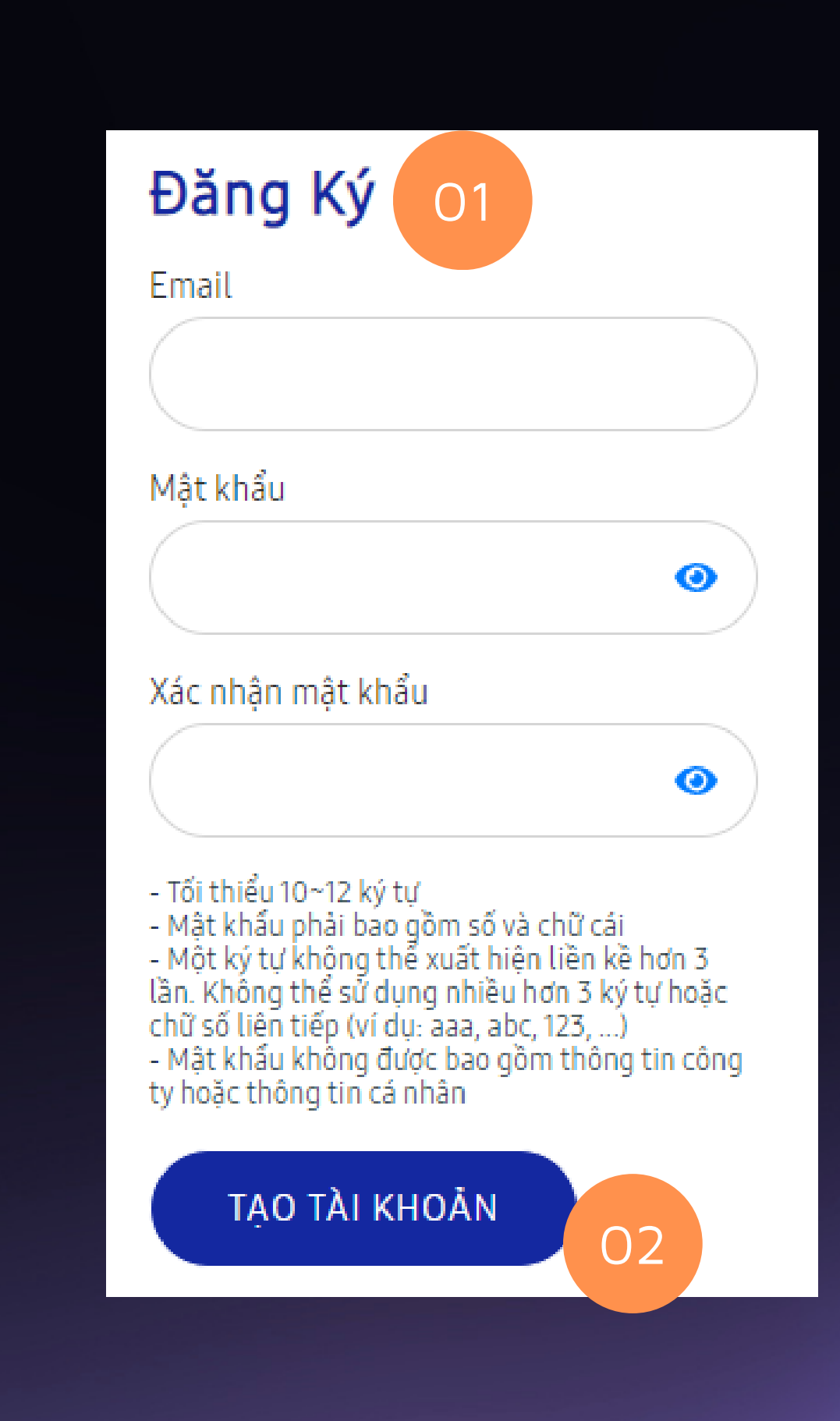

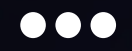

- Úng viên chưa có tài khoản > vào mục ĐĂNG KÝ (1), ứng viên chỉ sử dụng
O1 email cá nhân thực đang hoạt động (gmail/yahoomail/...) để đăng kí.
Cần đặt mật khẩu dài từ 10 ~ 12 kí tự,

bao gồm cả **chữ số, chữ cái**, đồng thời xác nhận mật khẩu được tạo ra.

(lưu ý <u>quy tắc</u> đặt mật khẩu). (Ví dụ: <u>freshstaff23</u>)

- Sau khi nhấn TẠO TÀI KHOẢN (2), ứng viên mở email dùng để đăng ký, click vào đường link xác nhận tài khoản (verification) do hệ thống Samsung tự động gửi đến để hoàn tất việc tạo tài khoản trên **samsungcareers**.

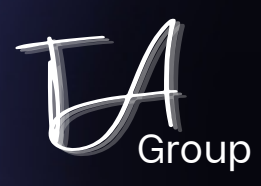

# Đăng ký/ Đăng nhập

Truy cập website www.samsungcareers.com.vn > chọn mục ĐĂNG NHẬP (LOG IN) tại góc trên bên phải

| lật khẩu          | 0        |
|-------------------|----------|
|                   | •        |
|                   |          |
| ĐĂNG NHẬP Quên mậ | it khẩu? |
| 01                | 02       |
|                   |          |

(1)

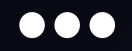

- Sau khi Ứng viên đã xác thực tài khoản, hãy trở lại website ở màn hình ĐĂNG NHẬP (LOG IN).

- Đối với các Ứng viên đã có tài khoản trên samsungcareers, chỉ cần vào màn hình ĐĂNG NHẬP và điền địa chỉ email, mật khẩu, sau đó click chọn ĐĂNG NHẬP

Trường hợp quên mật khẩu, hãy chọn chức năng QUÊN MẬT KHẨU (2), hệ thống sẽ gửi thông tin yêu cầu đặt lại mật khẩu tới email tài khoản đã đăng kí (sau khoảng 10 phút).

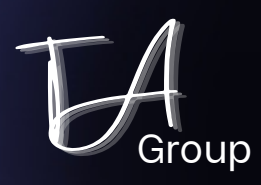

### **Bước 2**

# Chọn công việc

Chú ý các phần có dấu \* màu đỏ là yêu cầu bắt buộc phải khai báo.

Liên tục ấn LƯU LẠI

Sau khi đăng nhập thành công, Ứng viên quay lại Trang chủ, chọn mục Nghề nghiệp > Nhân viên mới như hình (1) hoặc chọn mục "Tuyển dụng Nhân viên mới tốt nghiệp" như hình (2)

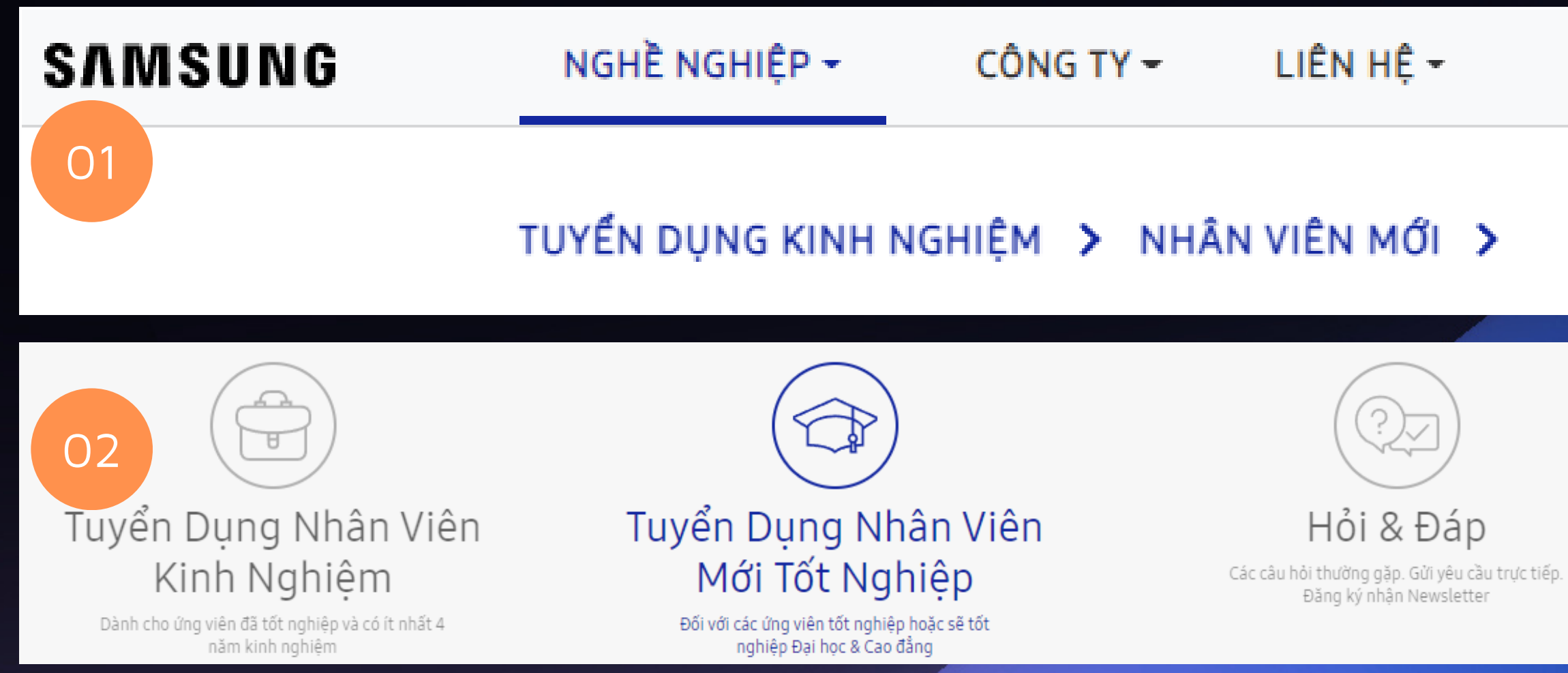

hành điền các thông tin theo yêu cầu.

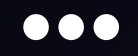

### Tìm kiếm và chọn mã việc làm 23VC004 > Ấn nút NỘP ĐƠN để bắt đầu tiến

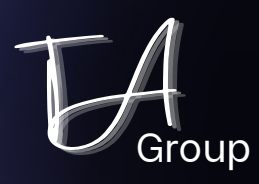

3.1 ~ 3.3

Điền thông tin

#hoàn tất toàn bộ thông tin và thường xuyên ấn LƯU LẠI #ấn TIẾP để chuyển sang thông tin yêu cầu khác

#### 3.1 Địa điểm thi tuyển mặc định lựa chọn Miền Bắc - Hà Nội

<u>3.2</u> Ứng viên lựa chọn O2 công ty mong muốn làm việc theo thứ tự ưu tiên giảm dần (bỏ qua Lựa chọn O3). Thông tin giới thiệu tổng quát về SRV và SEMV, vui lòng xem tại các trang trước của tài liệu này.

| <b>Lựa Chọn Công Ty Muốn Làm Việc</b><br>Lựa Chọn 01 * | 01           | Lựa Chọn 02                                   |
|--------------------------------------------------------|--------------|-----------------------------------------------|
|                                                        | v            |                                               |
| Chúng tôi sẽ cân nhắc nhu cầu nhân lực của các         | nhà máy cũng | như sự lựa chọn của bạn. Công ty bạn tham gia |

### 3.3 Chọn lĩnh vực phù hợp với kiến thức, kỹ năng, kinh nghiệm (2 lĩnh vực)

Lĩnh Vực Phù Hợp \*

#1. Khối Kỹ thuật: Quản lý sản xuất, Chất lượng, Tự động hóa, Linh kiện, IT, ET, ...
#2. Khối Hỗ trợ: Mua hàng, Logicitics, Hành chính - Nhân sự, Tài chính - Kế toán, IT, EHS

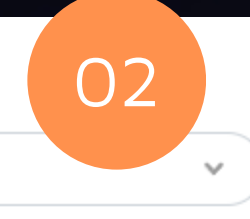

phỏng vấn sẽ được thông báo qua email sau khi có kết quả bài Test

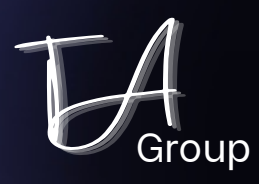

3.4 ~ 3.5

Điền thông tin

#ấn BỔ SUNG THÊM để bắt đầu điền thông tin

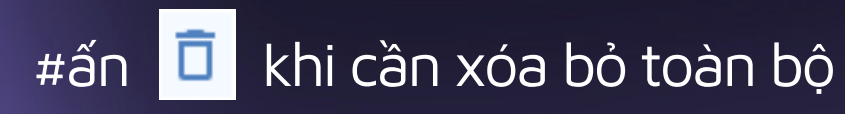

3.4 Click chọn nút Bổ sung thêm ở mục HỌC VẤN

Lưu ý:

1. Bắt buộc điền thông tin học vấn ĐẠI HỌC
 2. Bổ sung học vấn Sau Đại học (nếu có) KHÔNG bổ sung học vấn Trung học phổ thông.

| Bằng Cấp       |
|----------------|
|                |
|                |
| Điểm Tổng Kết  |
|                |
| (Điểm tổng kế  |
| theo thông tin |
| ưu tiên ghi hệ |
|                |

<u>**3.5**</u> Mục Ngôn ngữ hoặc Chứng nhận/Chứng chỉ: <u>không</u> bắt buộc. Tuy nhiên ứng viên có thể chọn nút BỔ SUNG THÊM sau đó điền thông tin theo hướng dẫn để cập nhật.

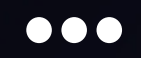

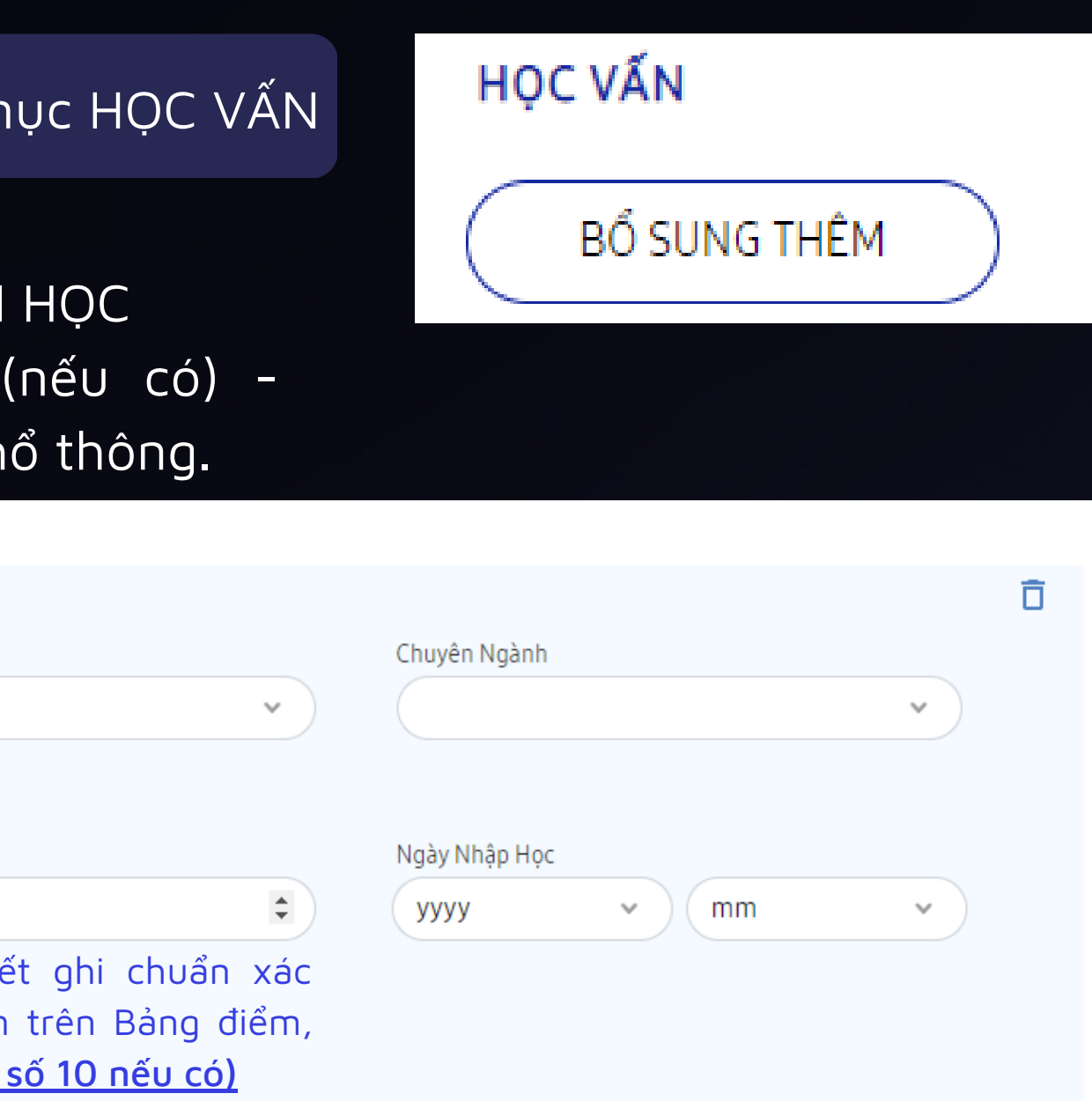

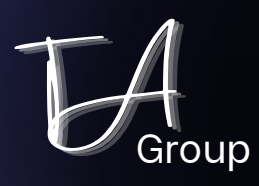

3.6

Điền thông tin

#ấn BỔ SUNG THÊM để bắt đầu điền thông tin

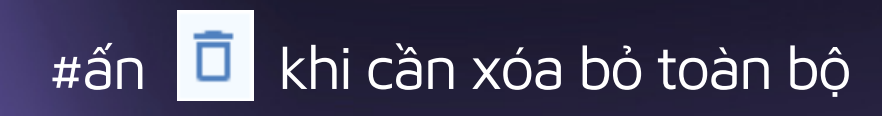

### 3.6 Bổ sung mục KINH NGHIỆM nếu có - không bắt buộc

#### KINH NGHIỆM

\* Những mục này không được để trống

Công Ty

Ngày Bắt Đầu Đi Làm

| ·90) 200 |   |    |   |    |        |
|----------|---|----|---|----|--------|
| уууу     | ~ | mm | ~ | dd | $\sim$ |

Chi Tiết

(Ghi ngắn gọn, súc tích rõ ràng các l thành tựu/thành tích đạt được trong

#Trường hợp không nhớ chính xác ngày bắt đầu đi làm hoặc ngày cuối cùng làm việc, mặc định ngày bắt đầu ghi 01 của tháng đi làm, ngày kết thúc ghi ngày cuối cùng trong tháng kết thúc.

| ~ ~ ~ | $\cup$ | $\bigcirc$ | $\cup$ |
|-------|--------|------------|--------|

| Lhức Danh Và Vị Tri         |    |
|-----------------------------|----|
| Ngày Cuối Cùng              |    |
| yyyy v mm v dd              | ~  |
|                             |    |
| nh nghiệm làm việc hoặc các |    |
| uá trình làm việc của mình) |    |
|                             |    |
|                             | 1. |

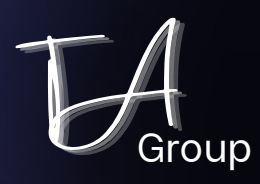

3.7

Điền thông tin

#Tổng kích thước các tệp đính kèm tối đa cho phép chỉ là 1,5MB #BẢNG ĐIỂM là yêu cầu đính kèm bắt buộc

### <u>3.7</u> ĐÍNH KÈM hồ sơ

Đính kèm BẢNG ĐIỂM là yêu cầu bắt buộc để ứng viên hoàn thiện hồ sơ. Ứng viên cần xin bảng điểm có dấu xác nhận từ Phòng đào tạo hoặc in ảnh chụp bảng điểm từ website của nhà trường (không cần dấu xác nhận). Bảng điểm được chụp phải có thông tin thể hiện 1 phần thông tin cá nhân, điểm các học phần cũng như điểm trung bình chung tích lũy ở thời điểm nộp hồ sơ.

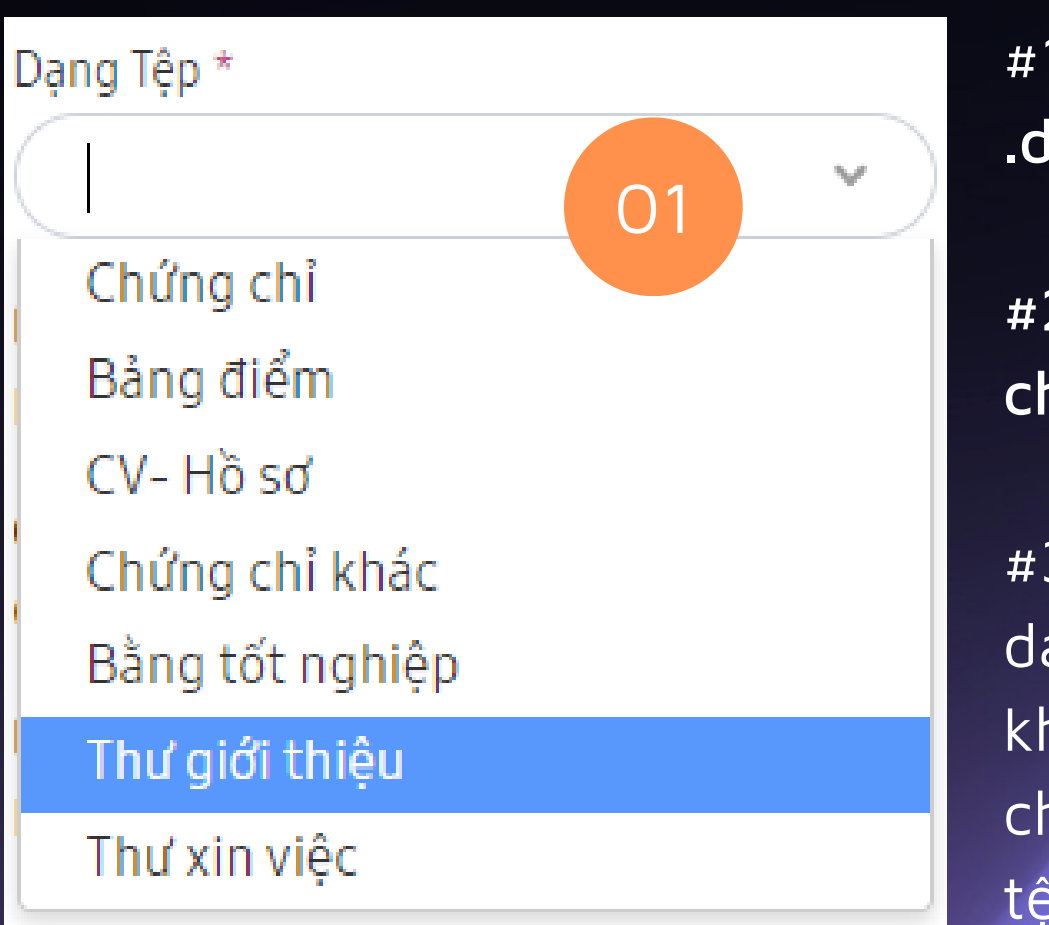

#1. Định dạng file được chấp nhận: .doc, .docx, .html, .pdf, .txt, .xlsx, .xls

#2. Tổng kích thước các tệp đính kèm tối đa cho phép: 1,5MB.

#3. Có 7 loại DẠNG TỆP như mục (1), mỗi loại dạng tệp chỉ đính kèm 2 files khác nhau. Sau khi đính kèm Bảng điểm, ứng viên có thể lựa chọn DẠNG TỆP tương ứng và bổ sung các tệp theo nhu cầu của mình.

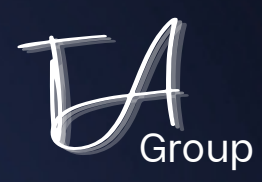

### Bước 3: Điền thông tin

## 2 câu hỏi mở

Hãy dành thời gian cho 2 câu hỏi mở

Đừng áp lực hay nghĩ quá xa xôi, chỉ cần chân thành và trung thực khi trả lời là đủ! Úng viên viết khoảng 500 ~ 1,400 kí tự bao gồm cả khoảng trắng (150 ~ 200 từ cho mỗi phần trả lời.

### ?1

Hãy cho chúng tôi biết về bạn, cũng như chia sẻ những dự án hoặc công việc bạn đã từng trải qua (Trong khoảng từ 500 đến 1400 kí tự bao gồm cả khoảng trống).

<mark>?2</mark> Hãy nêu lí do

(Rất nhiều bạn đã hiểu nhầm câu này, nên khi trả lời vô tình bị tập trung vào yếu tố "Samsung có gì để bạn ứng tuyển). Hãy chú ý trọng tâm câu hỏi!

#### Hãy nêu lí do tại sao SAMSUNG nên tuyển dụng bạn?

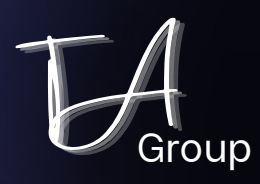

3.9

# Kiểm tra Nộp đơn

#Sau khi nộp đơn, hệ thống sẽ tự động gửi email báo nộp đơn thành công. Bạn cũng có thể tự kiểm tra bằng cách đăng nhập tài khoản trên samsungcareers

> chọn mục "Tình trạng của tôi"

01

02

03

Sau khi hoàn thành trả lời O2 câu hỏi, án nút TIẾP

#Meo nhỏ: Quá trình trả lời 2 câu hỏi, nên gõ câu trả lời vào trình soạn thảo văn bản, sau đó "copy" > "paste" vào phần trả lời. Tránh việc soạn thảo trực tiếp trên trình duyệt, có thể dẫn tới lỗi Session time out hoặc Loading (do phiên làm việc quá lâu)

(Application form (Summary)

- "SỦA"
- Nếu không chỉnh sửa, ấn nút NỘP ĐƠN

Ở bước xác nhân cuối cùng, tick chọn vào mục "Tôi xin xác nhận ...." sau đó ấn NÔP ĐƠN

#### Kiểm tra thông tin đã nhập tại bước ĐƠN ĐĂNG KÝ (TÓM LƯỢC)

• Trường hợp phát hiện lỗi sai cần chỉnh sửa, vui lòng click chọn

| Xác nhận                                                                                                    |
|----------------------------------------------------------------------------------------------------|
| Tôi xin xác nhận tất cả những thông tin nếu trên là<br>hoàn toàn xác thực. Tôi hiểu và hoàn toàn chịu trách<br>nhiệm nếu khai báo sai. |
| NỘP ĐƠN                                                                                                    |
| Hủy                                                                                                    |

Nếu các bạn gặp phải

### \*Lỗi

trong quá trình nộp hồ sơ, hãy chụp ảnh màn hình thông báo lỗi và liên hệ với chúng tôi.

Đừng ngại hỏi, nhưng hãy tự tìm tòi, suy nghĩ để giải quyết vấn đề gặp phải trước khi bạn cần đến sự trợ giúp của chúng tôi!

Khi ứng viên gặp lỗi trong quá trình điền thông tin, hãy liên lạc với chúng tôi theo các cách trực tiếp nhất:

- Gọi điện thoại đến nhân viên phụ trách chương trình Tuyển dụng sinh viên tốt nghiệp Đại học
- Chat Messenger trao đổi trực tiếp với đội ngũ admin facebook: Tuyển dụng Samsung Việt Nam (@tuyendungssvn)
- Gửi email tới bộ phận Tuyển dụng Samsung Electronics Việt Nam Thái Nguyên. Email phải có đầy đủ các thông tin:
  - + Tiêu đề: Đề nghị hỗ trợ Lỗi nộp hồ sơ Fresh Staff
  - + Nội dung chính:

(Họ tên/Số CMND/ Email đăng kí tài khoản samsungcareers/ Các vấn đề cần hỗ trợ) #freshstaff
 #gsat
 #tuyendung
#totnghiepdaihoc
 #dot1st23

### Liên hệ

Chị Dương Thị Thu Hà 0969.08.1221 thu.ha@samsung.com

Anh Lương Mạnh Cường 0902.195.274 cuong.luong@samsung.com

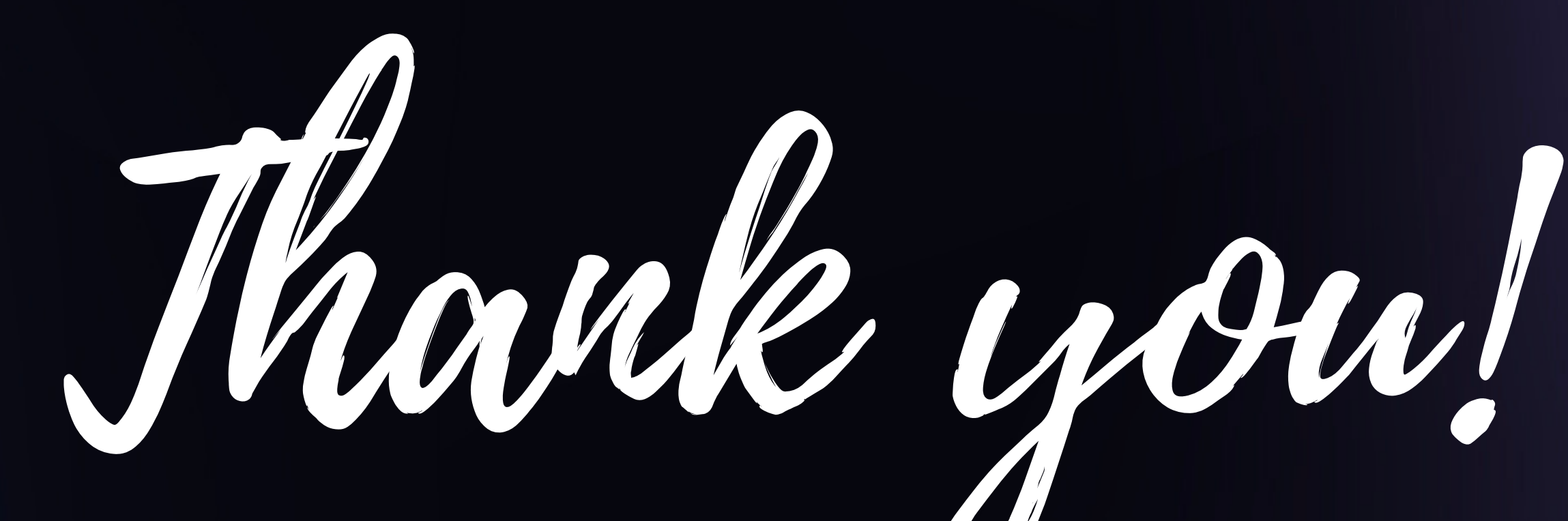

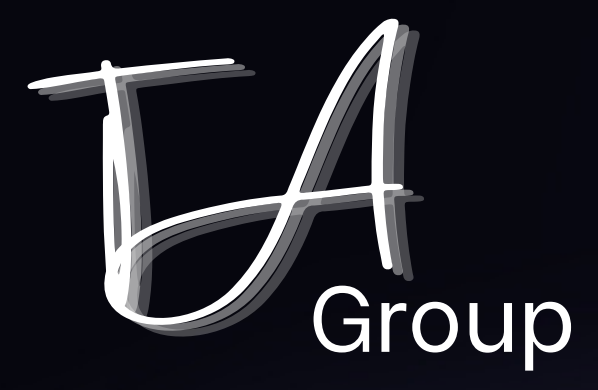

Bộ phận Tuyển dụng, Samsung Electronics Việt Nam Thái Nguyên Tháng 04/2023

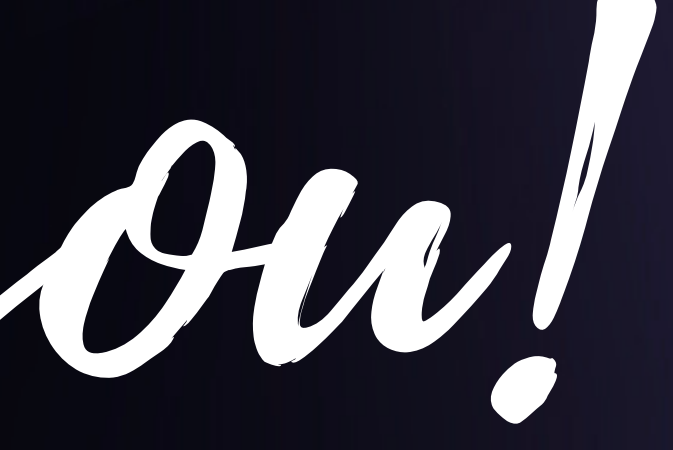

# Believing in yourself is the first secret to success!

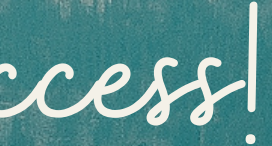